## Tutorial de Acesso do Estudante às normas ABNT

 Acesse a área do aluno <u>http://academico.ifms.edu.br/</u> e faça login com suas credenciais;

| I BRASIL                                               |                                        | CORONAVÍRUS (COVID-19)                                                                                                    | Simplifique!       | Participe       | Acesso à informação | Legislação | Canais | * |
|--------------------------------------------------------|----------------------------------------|----------------------------------------------------------------------------------------------------|--------------------|-----------------|---------------------|------------|--------|---|
| Instituto Federal de Mato Grosso do Sul<br>Sistema Aca | dêmico                                 |                                                                                                    |                    |                 |                     |            |        |   |
|                                                        |                                        |                                                                                                    |                    |                 |                     |            |        | * |
| Site do IFMS                                           | Autenticaçã                            | o de acesso                                                                                                    |                    |                 |                     |            |        |   |
|                                                        | Insira seus dados pa                   | ara acessar:                                                                                                    |                    |                 |                     |            |        |   |
|                                                        | Estudante                              |                                                                                                    | \$                 | /               |                     |            |        |   |
|                                                        | CPF (somente números                   | 5)                                                                                                    |                    |                 |                     |            |        |   |
|                                                        | Data de nascimento (d                  | id/mm/aaaa)                                                                                                    |                    |                 |                     |            |        |   |
|                                                        | Captcha                                | -                                                                                                    |                    |                 |                     |            |        |   |
|                                                        | 🗸 Não sou um r                         | recaptic recaption of the second second seco |                    |                 |                     |            |        |   |
|                                                        | Entrar                                 |                                                                                                    |                    |                 |                     |            |        |   |
|                                                        | Caso ocorra alguma incons <sup>i</sup> | istência favor procurar a Centr                                                                                                    | ral de Relacioname | anto (CEREL) do | seu campus.         |            |        |   |
| Acesso à<br>Informação                                 | A                                      |                                                                                                    |                    |                 |                     |            |        |   |

2. Clique em ABNT Coleção;

### \*

## Instituto Federal de Mato Grosso do Sul

# Sistema Acadêmico

|                                | 1                         |
|--------------------------------|---------------------------|
| Site do IFMS                   | Olá,                      |
| MENU                           | Prezado(a)                |
| Dados Pessoais                 | A partir de               |
| Unidades Curriculares em Curso | no Sistema                |
| Notas e Frequência             | Essa é a se               |
| Boletim Escolar                | consultar e               |
| Biblioteca                     | matriculado               |
| Rematrícula Novo!              | boletim.                  |
| ABNT Coleção                   | Se você est               |
| Sair                           | alternar en<br>esquerdo d |
|                                | No menu "                 |

#### (Em curso) ‡

estudante

agora você passará a ter acesso aos seus dados Acadêmico do IFMS

gunda de várias etapas que virão. A primeira foi boletim, agora, nesta fase você poderá m tempo real quais as unidades que está o no semestre, ver horários de aula e cia, bem como acessar notas e faltas, além do

á fazendo mais de um curso no IFMS poderá tre suas diferentes matrículas no canto superior la tela, abaixo do texto "Sistema Acadêmico".

Unidades Curriculares em Curso" você verá a relação de todas as unidades que está matriculado no semestre atual. Clicando sobre o nome de cada uma, você verá os horários de permanência do(a) professor(a) e os horários e locais de aula.

No menu "Notas e Frequência" você conseguirá visualizar todas as notas já lançadas, tanto das unidades atuais quanto daquelas de semestres anteriores e a quantidade de faltas em cada uma delas

Já em "Boletim Escolar" você conseguirá verificar, além de sua nota, o número de faltas e o percentual que elas representam. Lembre-se que deve ter pelo menos 75% de frequência.

Em um futuro próximo, novas funcionalidades serão disponibilizadas na Área do Estudante, como solicitação de rematrícula, acesso ao plano de ensino do professor, à matriz curricular do curso, gerar atestado de matrícula, acesso ao histórico escolar, entre outras.

Fique à vontade para dar sugestões para melhoria desse espaço.

Aproveitem!

Pró-Reitoria de Ensino e Reitoria

Caso ocorra alguma inconsistência favor procurar a Central de Relacionamento (CEREL) do seu campus,

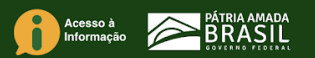

#### 3. Digite seu email institucional

## Últimas notícias

Publicada lista de inscritos para Auxílio Eventual Estudantes que tiveram a inscrição homologada devem enviar ao campus, até 11 de maio, a documentação comprobatória e o arquivo de composição familiar.

Divulgado resultado de auxílio para iniciação à docência Programa busca fortalecer os cursos de licenciatura ofertados pelo IFMS. Foram abertas 13 vagas nos campi Coxim e Jardim.

#### Divulgado resultado de pesquisa sobre aulas em ambientes virtuais

Mais de dois mil participantes, entre estudantes, professores e demais servidores da área de ensino, responderam ao questionário online.

Abertas inscrições para recebimento de Auxílio Eventual Medida visa atender estudantes do IFMS em situação de vulnerabilidade social. Inscrições online devem ser feitas até segunda-feira, 4 de maio.

#### Publicada relação de estudantes contemplados com o Auxílio Emergencial

Benefício é de R\$ 150 e será pago a estudantes em situação de vulnerabilidade social pelo período de três meses. Relação de selecionados está disponível na Central de Seleção.

|                          | Tar                                                                           | )<br>get     | 25<br>ANOS DE 1944 | FACILITANDO O ACESSO À<br>INFORMAÇÃO TECNOLÓGICA                                                                                                    |                                                                                                    |
|--------------------------|-------------------------------------------------------------------------------|--------------|--------------------|----------------------------------------------------------------------------------------------------|----------------------------------------------------------------------------------------------------|
| Mato Grosso do S         | eDERAL                                                                        |              |                    |                                                                                                    | 🈂 jjëdWeb 💽 😹                                                                                          |
| Para fins de segurança e | controle de registro                                                          | de acesso ao | sistema Target G   | EDWeb IFMS, é necessário informar seu e-mai                                                                                                    | l uma única vez                                                                                        |
|                          | ✓                                                                             |              |                    |                                                                                                    |                                                                                                    |
|                          |                                                                               |              |                    |                                                                                                    |                                                                                                    |
| 😂 ğëdweb                 | EMPRESA COM<br>S I S T E M A<br>DE GESTÃO DA<br>Q U A LID A DE<br>CERTIFICADO |              | <b>©</b><br>Target | Sistema atualizado em 06/05/2020 15:34:21<br>Copyright © 1994-2020 Target Engenharia e C<br>CNPJ: 00.000.028/0001-29. Todos os direitos<br>Avenida das Nações Unidas, 18801 Conjunto<br>CEP 04795-000 - Brasil - Tel.: [55] 11 5641.46<br>Skype: suporte.target E-mail: <u>ouvidoria@targe</u> | ionsultoria Ltda<br>reservados.<br>1501 - São Paulo - SP<br>55 / 5525.5656 Ramal 881<br><u>Lcom.br</u> |

4. Pronto, é só navegar no site da ABNT

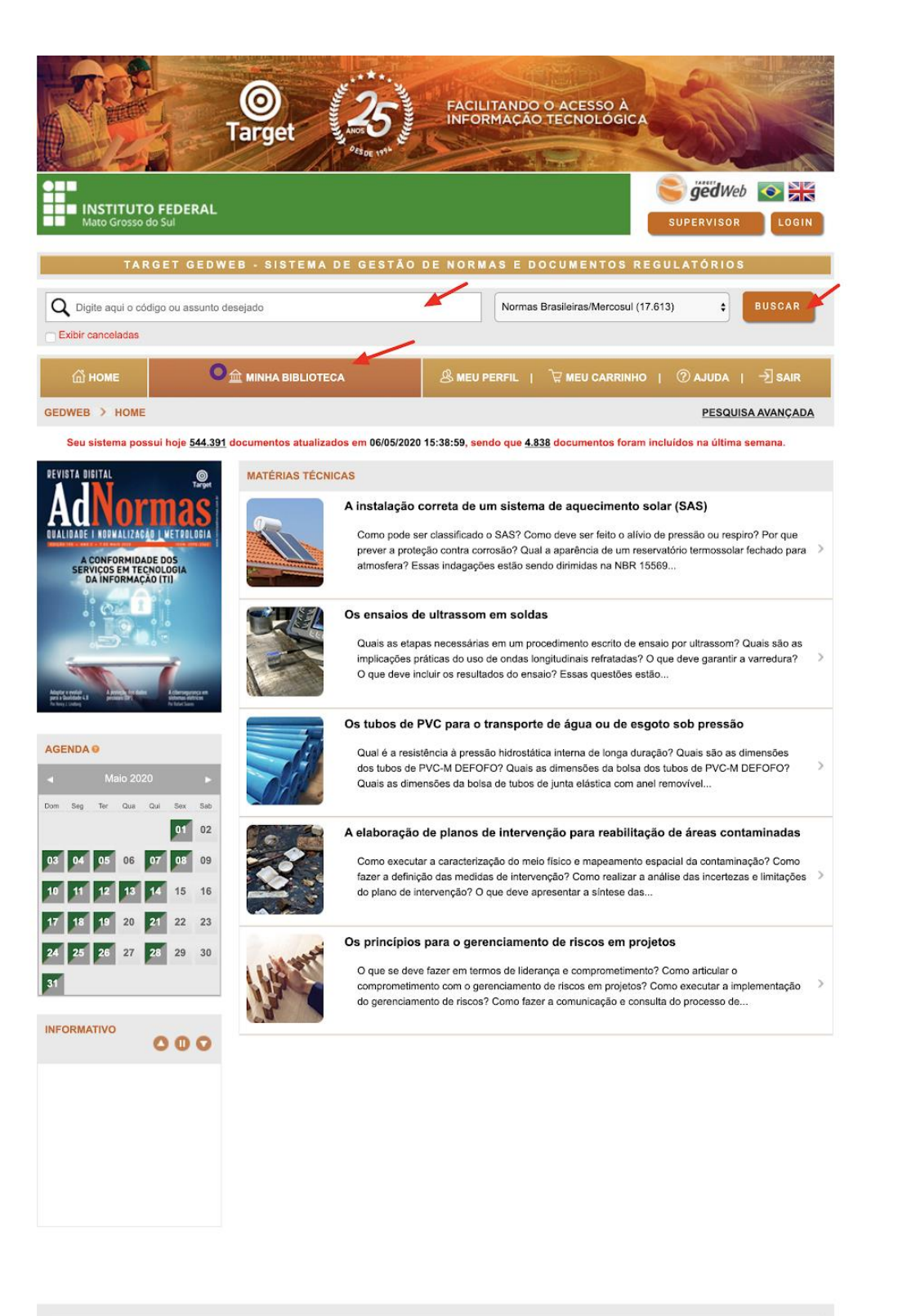

| HOME    | IINHA BIBLIOTECA                                                   | MEU PERFIL | MEU CARRINHO                                                                                                    | AJUDA                                                                                                    | SAIR                                                                                                    | ^ TOPO                                                              | () |
|---------|--------------------------------------------------------------------|------------|----------------------------------------------------------------------------------------------------|----------------------------------------------------------------------------------------------------|----------------------------------------------------------------------------------------------------|---------------------------------------------------------------------|----|
| 🥞 ğëdwe | EMPRESA COM<br>SISTEMA<br>DE GESTÃO DA<br>QUALIDADE<br>CERTIFICADO | Target     | Sistema atualiz<br>Vigência da ass<br>Copyright © 199<br>CNPJ: 00.000.02<br>Avenida das Naç<br>CEP 04795-000<br>Skype: suporte.t | ado em 06/05/2020<br>inatura: 03/12/2020<br>4-2020 Target Enge<br>28/0001-29. Todos o<br>50es Unidas, 18801<br>- Brasil - Tel.: [55] 1<br>arget E-mail: <u>ouvido</u> | 15:38:59<br>)<br>nharia e Consulto<br>s direitos reserva<br>Conjunto 1501 - \$<br>1 5641.4655 / 552<br>ria@target.com.b | ria Ltda<br>dos.<br>São Paulo - SP<br>55.5656 Ramal 881<br><u>r</u> |    |